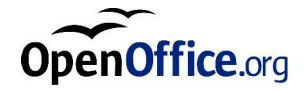

# OpenOffice.org 1.1 Office Suite

安裝使用手册

#### **Public Documentation License Notice**

The contents of this Documentation are subject to the Public Documentation License Version 1.0 (the "License"); you may only use this Documentation if you comply with the terms of this License. A copy of the License is available at *http://www.openoffice.org/licenses/PDL.html*.

The Initial Writer of the Original Documentation is Sun Microsystems, Inc. Copyright (C) 2003. All Rights Reserved. (Initial Writer contact(s): *dedr@openoffice.org*).

## 本使用手册内容

1 關於此指南 7

本使用手册中使用的圖示 7

2 一般安裝資訊 9

安裝類型 9

系統要求 10

一般的系統要求 10

對 Solaris™ 作業環境 (SPARC® 平台版本) - Solaris OE (SPARC) 的特殊系統需 求 10

Linux 的特殊系統要求 11

Windows 的特殊系統要求 11

下載設定檔案包的内容 12

安裝光碟的内容 12

在使用光碟安裝之前 13

在安裝下載的檔案集之前 13

升級現有的安裝 14

更新多使用者安裝 14

3 單一使用者安裝 15

安裝的前提 15

開始安裝 16

在 UNIX 平台上從光碟安裝 16

在 UNIX 平台上從下載檔案集安裝 16

在 Windows 平台上從光碟安裝 17

在 Windows 環境中從下載檔案集安裝 17

安裝過程 18

歡迎畫面 18

重要提示 19

使用許可證協定 19

遷移 20

使用者資料 21

安裝的類型 22

選擇元件 23

安裝的目錄 24

檢查安裝選項 24

處理檔案類型 25

Java<sup>™</sup> Runtime Environment 安裝 26

開始複製過程 27

安裝完成 27

Adabas D 安裝 27

啓動 OpenOffice.org 27

4 多使用者和網路安裝 29

伺服器安装 29

4 StarSuite<sup>™</sup>7 安裝使用手册

- 安裝的前提 29
- 開始安裝 30
- 安裝過程 32
- 工作站安裝 39
  - 安裝的前提 39
  - 開始安裝 39
  - 安裝過程 41

#### 5 附錄 49

安裝 Adabas D 49 在 Windows 下安裝 Java<sup>™</sup> 運行時間環境 49 在 UNIX® 平台上設定印表機、傳真和字型 50 設定印表機 50 使用傳真功能 53 連接 PostScript 到 PDF 轉換器 54 安裝字型 55 在 Solaris™ 作業環境 (OE) 下安裝修補程式 57 修改現有的 OpenOffice.org 安裝 58 修改 58 修復程式 58 移除安裝 59 安裝參數 59 用參數啓動 OpenOffice.org 軟體 59 從指令行啓動 OpenOffice.org 軟體 60 有效的指令行參數 60

註册 OpenOffice.org 62

擴展 OpenOffice.org 軟體 63

爲單一使用者安裝、更新和移除擴展 64

爲多使用者安裝、更新和移除擴展 64

# 關於此指南

# 本使用手册中使用的圖示

這裡使用了一些圖示讓您可以注意到其他有用的資訊。

「重要」圖示提醒您注意關於資料和系統安全的資訊

7

「注意」圖示標示可能會有用的額外資訊 - 例如,達到某個目標的變通方法。

「提示」圖示標明讓您使用程式更順利的資訊。

Solaris

Y

「Solaris」圖示標示資訊僅適用於 Solaris™ Operating Environment (OE)。

Linux

「Linux」圖示標示資訊僅適用於 Linux 平台。

Unix

「Unix」圖示標示資訊適用於所有基於 UNIX® 平台的平台 (Solaris OE 和 Linux)。

Win

「Win」圖示標示資訊僅適用於 Microsoft Windows 作業系統。

8 StarSuite<sup>™</sup>7 安裝使用手册

## 一般安裝資訊

本章提供了安裝和執行 OpenOffice.org 的一般資訊和系統需求。關於修改現有 OpenOffice.org 7 安裝的資訊可在附錄内找到 ,在 58 頁。

## 安裝類型

| 安裝類型               | 用途                                                                    |  |
|--------------------|-----------------------------------------------------------------------|--|
| 單一使用者安裝 (第 15 頁)   | 爲一名使用者在一台電腦上安裝 OpenOffice.org<br>軟體。                                  |  |
| 多使用者或網路安裝 (第 29 頁) | 爲多個使用者或存取權受限的使用者在單一電腦<br>上安裝 OpenOffice.org 軟體,或將其安裝在網<br>路電腦上以便共同使用。 |  |
|                    | 網路安裝包含兩個階段:                                                           |  |
|                    | <ol> <li>伺服器安裝 - 在單一電腦上安裝共用程式元件 (通常由系統管理員執行)。</li> </ol>              |  |
|                    | <ol> <li>工作站安裝 - 在單一工作站上安裝使用者特<br/>有的檔案,包括使用者設定。</li> </ol>           |  |

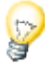

如果您在 Windows 下以存取權受限的使用者身份 (任何無管理員權限的使用者) 安裝 OpenOffice.org,則軟體將無法正確安裝。

在此情況下,請先以管理員身份執行伺服器安裝,然後以使用者身份執行工作站 安裝,如 29 頁所述。

9

## 系統要求

### 一般的系統要求

- 光碟機 (如果從光碟安裝)
- 標準安裝需要大約 300 MB 可用硬碟空間。
- 支援解析度爲 800 x 600 及 256 色的圖形裝置。

## 對 Solaris™ 作業環境 (SPARC® 平台版本) - Solaris OE (SPARC) 的特殊系統需求

- Solaris<sup>TM</sup> 8 作業環境 (OE) 或更高 (建議使用 Solaris 9 OE)
- Solaris 8 OE 要求安裝修補程式 108434-10、108773-17、109147-21 和 108435-10 (僅 64 位元)
- 有視窗管理員的 XServer (可達 800x600 螢幕解析度和 256 色) (例如 Open-Windows™ 軟體、CDE 或 GNOME)。如需協助工具支援,則需要 GNOME 2.0 或更新版本。
- 至少 128 MB 的記憶體

P

Solaris OE 的修正程式可以在光碟的 /solsparc/patches 目錄中找到,或者在 Internet 網址 http://sunsolve.sun.com 上找到。

## Linux 的特殊系統要求

- 含 Pentium 或相容處理器的 PC
- Linux 核心 2.2.13 以上
- glibc2 版本 2.2.0 或更高
- 有視窗管理員的 XServer (可達 800x600 螢幕解析度和 256 色) (例如 GNOME)。
   如需協助工具支援,則需要 GNOME 2.0 或更新版本。
- 至少 128 MB RAM

OpenOffice.org 無法安裝在 Linux 下的 (V)FAT 分割區上,因為 FAT 檔案系統不 支援符號連結的建立。

## Windows 的特殊系統要求

- Microsoft Windows 98、ME、NT (Service Pack 6 或更高)、2000 或 XP。如果 要在 Windows 98 下支援中日韓語言字元輸入,則需要安裝本地化版本的 Windows 98 系統。
- 含 Pentium 或相容處理器的 PC
- 64 MB 記憶體
- 請注意安裝過程需要管理員的權限。

## 下載設定檔案包的内容

下載設定檔案包包含 OpenOffice.org 安裝應用程式、Adabas 資料庫安裝應用程式,以及 PDF (可攜式文件格式)格式的《使用者和設定使用手册》(本文件)。下表列出不同平台的設定檔案包内容:

| 平台                 | 安裝檔案                                             |  |
|--------------------|--------------------------------------------------|--|
| Windows            | OpenOffice.org 安裝程式: so-7-ga-bin-windows-{lang}. |  |
|                    | exe                                              |  |
|                    | Adabas 安裝程式:soa-7-ga-bin-windows-{lang}.exe      |  |
| Solaris OE (SPARC) | OpenOffice.org 安裝程式:so-7-ga-bin-solsparc-{lang}. |  |
|                    | bin                                              |  |
|                    | Adabas 安裝程式:soa-7-ga-bin-solsparc-{lang}.bin     |  |
| Linux              | OpenOffice.org 安裝程式:so-7-ga-bin-linux-{lang}.bin |  |
|                    | Adabas 安裝程式:soa-7-ga-bin-linux-{lang}.bin        |  |
|                    |                                                  |  |

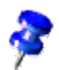

**[lang]** 指 ISO 639 指定的語言代碼,由兩個字母組成,例如英文是「en」。在有 需要時,ISO 639 代碼會用 ISO 3166 指定的兩個字母國家代碼加以延伸,例如美 國是「US」。

## 安裝光碟的内容

在單一平台安裝光碟上,安裝檔案在 office7 目錄中。在多平台安裝光碟上,安裝 檔案可在下列目錄中找到:

- Windows 平台: windows\office7
- Linux 平台:linux/office7
- Solaris OE (SPARC) 平台: solsparc/office7

# 在使用光碟安裝之前

查看 office7 目錄中的 readme.txt (Windows)、README (Solaris OE 和 Linux) 或 readme.html 檔案,瞭解安裝 OpenOffice.org 的重要最新資訊,這些資訊並未包含 在本使用手册中。

**Solaris** 對於 Solaris OE (SPARC), OpenOffice.org 安裝檔案可在 / cdrom/solsparc/office7 中找到。如果 Solaris OE 環境中的自動磁碟區管理已經關 閉,使用 volcheck.cdrom 來啓動光碟。

如果 Solaris OE (SPARC) 環境中光碟的安裝點是 /cdrom,安裝檔案會包含在下面的目錄:

/cdrom/solsparc/office7

**Linux** 若要從安裝光碟執行安裝程式,光碟必須安裝爲有可執行的權限。如果無法這麼做,把安裝檔案複製到硬碟上的暫時目錄中,然後從此處執行安裝程式。

Win

安裝檔案可在下列目錄中找到:

- X:\office7 或
- X:\windows\office7 (如果您有多平台光碟)

(這裡 X 代表光碟機的字母代號)

## 在安裝下載的檔案集之前

將所有下載的安裝檔案放在同一個資料夾中。

Unixy 確認安裝檔案有可執行的權限。如果没有的話,使用 chmod 以變更權限。

# 升級現有的安裝

您可以將現有的 OpenOffice.org 安裝 (5.2 或更新版本) 更新成 OpenOffice.org 1.1,並繼續使用現有的配置設定。如果安裝應用程式在您的系統上找到舊版的 OpenOffice.org,系統會提示您更新安裝,或將最新的版本安裝到不同的目錄。您 無法更新不同語言的舊版本。

!

我們不建議您更新到 OpenOffice.org 軟體的 beta 版本。

## 更新多使用者安裝

安裝應用程式只會更新多使用者安裝的伺服器安裝 (另請參閱第 29 頁)。下次使用者開啓 OpenOffice.org,系統會提示使用者更新本機的使用者資料。

第3章

## 單一使用者安裝

裝到主目錄,或其他您有完整存取權限的本機目錄。

單一使用者安裝會爲一名使用者在一台電腦上安裝 OpenOffice.org 1.1 軟體。 對於單一使用者安裝,以一般使用者的身分登入系統,然後將 OpenOffice.org 安

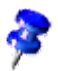

您可以隨時按一下安裝對話方塊中的[取消]按鈕停止安裝過程。您也可以選擇要 在此時移除安裝目錄。如果這麼做,會移除所有的檔案和子資料夾。

## 安裝的前提

取決於您選擇的選項,單一使用者安裝需要 190 到 250 MB 之間的可用硬碟空間。 在安裝時,Windows 系統上的暫時檔案需要額外的 40 MB,UNIX® 平台上則需要 80 MB。

在之前已安裝過 OpenOffice.org 的系統上,開啓下列檔案之一:

- .sversionrc (UNIX 系統)
- sversion.ini (Windows 系統)。

對於配置給多使用者的 Windows NT/2000 和 Win9x, sversion.ini 檔案位於 「C:\Program Files and Settings\{user name}\Application Data」。

這些檔案包含已安裝的 OpenOffice.org 軟體的路徑和版本號碼。如果版本號碼和 您要安裝的版本相同,您必須解除安裝 OpenOffice.org,然後才能再度安裝。如果 版本號碼低於您要安裝的版本,而且高於 5.2,您可以選擇是否要更新安裝 (請參閱 升級現有的安裝,在第 14 頁)。

## 開始安裝

### 在 UNIX 平台上從光碟安裝

- 1. 用您的使用者名稱登入(單一使用者安裝不需要系統管理員的權限)。
- 2. 啓動圖形 X Window 介面。
- 切換到光碟上的安裝目錄。在多平台安裝光碟上,安裝檔案可在下列位置找 到:

在 Solaris™ 作業環境 (SPARC® 平台版本) - Solaris OE (SPARC) 中為 solsparc/office7

在 Solaris™ 作業環境 (x86 平台版本) - Solaris OE (x86) 中爲 solia/office7

在 Linux 中爲 linux/office7

4. 用下面的指令啓動安裝應用程式:

./setup

### 在 UNIX 平台上從下載檔案集安裝

- 1. 用您的使用者名稱登入 (單一使用者安裝不需要系統管理員的權限)。
- 2. 啓動圖形 X Window 介面。
- 3. 切換到包含已下載安裝檔案的目錄。
- 4. 用下面的指令啓動安裝應用程式:

./so-7-ga-bin-{platform}-{lang}.bin 也請參閱下載設定檔案包的内容,在第12頁。

**16** StarSuite<sup>™</sup> 7 安裝使用手册

### 在 Windows 平台上從光碟安裝

- 如有需要,用您的使用者名稱登入 (單一使用者安裝不需要系統管理員的權限)。
- 2. 切換到安裝光碟上的安裝目錄。

在多平台安裝光碟上,安裝檔案可在下列位置找到:windows/office7。

- 3. 進行下列作業之一:
- 按兩下 setup.exe
- 開啓 Windows [開始] 功能表,選擇 [執行],然後在 [開啓] 方塊中輸入 X:\windows\office7\setup.exe。

X是光碟機的字母代號。

4. 按一下 [確定] 開始安裝。

### 在 Windows 環境中從下載檔案集安裝

- 如有需要,用您的使用者名稱登入 (單一使用者安裝不需要系統管理員的權限)。
- 2. 切換到包含已下載安裝檔案的目錄。
- 3. 進行下列作業之一:
- 按兩下 so-7-ga-bin-windows-{lang}.exe。
- 開啓 Windows [開始] 功能表,選擇 [執行],然後在 [開啓] 方塊中輸入
   X:\instdir\so-7-ga-bin-windows-{lang}.exe。
- X:\instdir 是放置已下載檔案集的目錄。
- 4. 按一下 [確定] 開始安裝。

也請參閱下載設定檔案包的内容,在第12頁。

#### 第3章 單一使用者安裝 17

安裝過程

在安裝期間,按一下[説明]按鈕顯示關於目前對話方塊的資訊,然後按一下[返回] 回到安裝程式。「請勿」用視窗右上角的「X」按鈕關閉[説明]視窗,這會導致安 裝程式結束。

## 歡迎畫面

開始安裝應用程式後第一個出現的視窗是歡迎對話方塊。

| StarSuite 7 安装程式 |                                                                  | X         |
|------------------|------------------------------------------------------------------|-----------|
|                  | 截迎安装                                                             |           |
|                  | 安耕程式在姊蝶上安裝 StarSuite 7 元件。<br>可以按一下取消,结束安装程式。                    |           |
|                  | 請在安裝之前問閉正在運行的其他程式。<br>按一下取消就能够退出和問題会就程式。<br>按一下下一步 >> ,就會繼續執行安裝。 |           |
|                  |                                                                  |           |
| 說明(A)            |                                                                  | 下一步 >> 取消 |

■ 按一下 [下一步]

| StarSuite 7 安装程式 | ×                                                                                                    |
|------------------|----------------------------------------------------------------------------------------------------|
|                  | <b>批迎安装 StarSuite 7</b><br>您可以選擇更新 StarSuite 6.0 或使用一個新的目錄來安裝本程式。如果您<br>選擇在新的目錄之中安裝本程式。在 C:\Program Files\StarOffice6.0 之内<br>的 StarSuite 6.0 就會保留不變。 |
|                  | 請選擇一個整項:<br>○ 更新 StarSuite 6.0(E)<br>◎ 貸用一個新的目錄來安裝 StarSuite 7(E)                                                                                     |
| $\bigcirc$       | 提示:<br>您應該現在開閉所有其他的應用程式。然後接著執行实裝 StarSuite 7 。                                                                                                    |
|                  | 下一步(0)>> 取消                                                                                                    |

如果安裝應用程式找到舊版的 OpenOffice.org (5.2 或更新版本),系統會提示您更新安裝,或安裝到新的目錄。

■ 選擇安裝選項,然後按一下[下一步]。

### 重要提示

讀我 (readme) 檔案會顯示在視窗中。讀我檔案位於電腦上的安裝目錄中,您可以 稍後再開啓。

■ 閱讀資訊,然後按一下[下一步]。

## 使用許可證協定

下一個對話方塊包含使用許可協定。如果您不接受許可協定,將不會安裝 OpenOffice.org 軟體。

- 仔細閱讀使用許可協定。如果您同意,確認您已經捲動到許可協定的底部,選取[我接受許可協定的條款]方塊,然後按一下[確定]。
- 如果您不同意,按一下[拒絶]結束安裝程式。

#### 第3章 單一使用者安裝 19

## 遷移

如果您的電腦上安裝了 StarOffice 5.2,會出現 [移轉] 對話方塊允許將個人資料匯入新的安裝。如果您選擇了更新安裝的選項,就不會出現這個對話方塊。

| 匯入個人資料          | ×                                                                                      |
|-----------------|----------------------------------------------------------------------------------------|
|                 | 您能够解采用一個 Star Office 5.2 的個人資料。                                                        |
|                 | 安裝程式會將忽的個人資料。如樣式,字典和畫廠主題等複獎對<br>StarSuite 7 目鏡之内。關於完整運動資料的內容請您參閱 Readme 文件之<br>內的說明提示。 |
|                 | 將從以下指定的路徑複變認的資料。                                                                       |
| $\tilde{\circ}$ | ☑ 匯入個人資料 D:\StarOffice5.2                                                              |
|                 |                                                                                        |
| 說明(A)           | << 返回 下一步 >> 取消                                                                        |

- 如果您要轉換您的個人資料,選取[匯入個人資料]核取方塊。
- 按一下 [下一步] 繼續安裝。

## 使用者資料

如果您没有匯入個人資料,會出現[輸入個人資料]對話方塊。

在這裡輸入的資料會由 OpenOffice.org 使用來個人化樣式和文件。

稍後您可以從任何 OpenOffice.org 應用程式存取這個對話方塊,方法是選擇 [工具] - [選項] - OpenOffice.org - [使用者資料]。

| 輸入使用者資料      | ×               |
|--------------|-----------------|
|              |                 |
| 公司(C)        |                 |
| 名字/姓氏/缩寫(N)  |                 |
| 街道⑤          |                 |
| 郵遞區號/城市(G)   |                 |
| <b>國家(1)</b> | ·<br>一一         |
| 頭銜/電務①       |                 |
| 私人電話创        |                 |
| 公務電話199      |                 |
| 傳真②          |                 |
| 電子郵件(E)      |                 |
|              |                 |
| 說明(A)        | << 週回 下一步 >> 取消 |

- 輸入您的個人資料。
- 按一下 [下一步] 繼續安裝。

## 安裝的類型

使用這個對話方塊選取您要執行的安裝類型。如果您要更新舊版的 OpenOffice.org,就不會出現這個對話方塊。

這裡列出的空間要求只是估計值,取決於儲存媒體的屬性。

提供使用三種安裝類型:

- 標準安裝-建議大多數使用者使用。安裝所有的 OpenOffice.org 應用程式和選擇的篩選條件。
- 自訂安裝 建議進階使用者使用。讓您可以選取要安裝的個别元件。
- 最小安裝-建議有空間限制的使用者使用。這個選項只會安裝執行 OpenOffice.org的必要元件。

| 選擇安裝方式 | ×                                                              |
|--------|----------------------------------------------------------------|
|        | 請選擇安裝的方式。                                                      |
|        | ⑦ 標準安裝(C)<br>最合適地安裝 StarSuite 7 程式元件。這個方式需要 336.6 MB的可用<br>空間。 |
|        | 〇 <b>自訂会裝(0)</b><br>可選擇会裝 Star Suite 7 程式元件。                   |
|        | C 基本安装(E)<br>只安装执行程式所需的基本元件。這個安裝只需要 250.0 MB。                  |
|        | 如果您也要安裝 Java / 那就需要更多的琢碎空間。                                    |
| 說明(A)  | << 返回 下一步>> 取消                                                 |

- 選取您要執行的安裝類型。
- 按一下「繼續」,接著進行安裝。

### 選擇元件

如果您選取 [自訂安裝] 選項,您就可以選擇您要安裝的程式模組和元件。

按一下程式模塊或元件類别名稱旁邊的加號 (+) 以展開清單。按一下您要安裝的類 别或元件。如果類别包含未選取的元件,類別前面的方塊會是半透明的。

- 深藍色的類别所有元件都會安裝。
- ➡ 淺藍色的類别則只會安裝部份元件。
- △ 白色的類别則不會安裝。

若要還原標準安裝選項,按一下[預設值]按鈕。

| 選擇模組 StarSuite 7            |                     | X                |
|-----------------------------|---------------------|------------------|
| 請您疑 <b>擇要安裝的</b> 補細。(C)     |                     |                  |
|                             |                     |                  |
| □ □ 参 StarSuite 程式模组        | 63656 Ki 🔶          | 在這此您能夠設定安裝       |
| 🖨 🔄 StarSuite Writer        | 24080 KE            | StarSuite 的程式模组。 |
| 📃 👘 🛃 可選式文字轉換器              | 14060 KE            |                  |
|                             | 2196 KE             |                  |
| 🚽 🚽 StarSuite Writer 說明     | 6760 KE             |                  |
| 🚽 🚽 StarSuite Writer 様式     | 684 KE              |                  |
| 📃 🚽 🚽 StarSuite Writer 示例文件 | 380 KE              |                  |
| 🕀 🛨 Star Suite Calc         | 13628 KE            |                  |
| 🕀 🗄 🛃 Star Suite Impress    | 12708 KE            |                  |
| 🕀 🛨 StarSuite Draw          | 9468 KE             |                  |
| 🕀 🛃 StarSuite Math          | 3772 KE             |                  |
| 白 🛃 可選程式元件                  | 55260 KE            |                  |
|                             | 0 KE                |                  |
|                             | 112 KE 🔻            |                  |
| 4                           |                     | 標準①              |
|                             |                     |                  |
|                             |                     |                  |
| 208B(A)                     | त त रे <b>जि</b> नि | 下一步。             |
|                             |                     | 10 - 20 22 AXH   |

- 選取您要包括在安裝内的模塊和元件。
- 按一下「繼續」,接著進行安裝。

## 安裝的目錄

下一個對話方塊讓您可以選取安裝目錄。這個對話方塊不會出現在更新安裝中。 這個對話方塊會列出系統上提供使用的磁碟。顯示的空間要求只是估計值,取決於 儲存媒體的屬性。

| 選擇安裝目錄 |                                               |                           | ×                             |
|--------|-----------------------------------------------|---------------------------|-------------------------------|
|        | 請確定实裝 StarSuite 元件的目錄。<br>按一下<瀏覽(B)>, 選擇一個合適的 | 您能夠直接輸入一<br>內目錄。          | 個新目錄名稱,或                      |
|        | 硬碟<br>(C\)<br>(C\)                            | 需要的空間<br>300 MB<br>329 MB | 可用空間<br>3125 MB ▲<br>40136 MB |
|        | <del>立装目鏡</del><br>D:\StarSuite7              |                           |                               |
| inalia | <<                                            | 返回 <u>下一步</u> >           | > 取消                          |

- 在文字方塊中輸入安裝目錄的路徑,或按一下[瀏覽]以選取目錄。
   如果目錄不存在,系統會提示您建立目錄。
- 按一下 [下一步] 繼續安裝。

### 檢查安裝選項

設定安裝選項後,會出現一個對話方塊,讓您可以檢查設定。

■ 按一下 [安裝] 繼續安裝,或按一下 [返回] 改變原來的設定。

## 處理檔案類型

使用這個對話方塊將 OpenOffice.org 和 Microsoft 檔案類型及 HTML 文件建立關聯。這項資訊會登記在作業系統上。

| StarSuite 7 安装程式 |                                                           | ×  |
|------------------|-----------------------------------------------------------|----|
|                  | 請您整擇要用 StarSuite 7 開啟的檔案禁型。<br>StarSuite 7 會自動開啟以下禁型的檔案 : |    |
|                  | 檔案課型<br>└ Microsoft Word 文件(E)                            |    |
|                  | └ Microsoft Excel 工作表文件①<br>└ Microsoft PowerPoint 簡報⑥    |    |
|                  | 標準 HTML 编輯程式                                              |    |
|                  | ☑ StarSuite 7 Writer/Web(Ӈ)                               |    |
| 說明(A)            | 確定①                                                       | 認肖 |

- 選取您要 OpenOffice.org 開啓的檔案類型。
- 若要讓 OpenOffice.org Writer 成為 HTML 檔案的預設編輯器,選取 [預設 HTML 編輯器] 核取方塊中的核取方塊。
- ∎ 按一下「確定」。

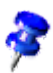

您可以執行安裝應用程式和選取 [修改] 選項來設定現有安裝的檔案類型指定 (請 參閱修改部分,在第 58 頁)。

## Java<sup>™</sup> Runtime Environment 安裝

下一個對話方塊列出登記在您系統上的 Java<sup>™</sup> Runtime Environment (JRE) 版本, 或讓您選擇是否要安裝 JRE。

選取您要使用的 JRE。建議使用 1.4 或更新版本。如果您已經安裝了 JRE,就不需要安裝提供的版本。

| Java 安装程式                                                         | × |
|-------------------------------------------------------------------|---|
| 提供 StarSuite 7 全部的功能 需要使用 Java 運行時間器度 1.4.1_01 或之上的版本。諸選擇下列的選項之一: |   |
| 〇 安裝新版本的 Java 運行環境 1.4.2 (Sun Microsystems, Inc.)(()              |   |
| ○ 不要將 Java 與 Star Suite 7 一起使用①                                   |   |
| ● 使用已安装的 <u>lava</u> 運行環境                                         |   |
| 使用現有的 Java 運行時間環境                                                 |   |
| Java 運行環境 (版本 1.4.2)                                              |   |
| Java Home = C:\Program Files\Java\j2re1.4.2                       |   |
| 新增 Java 運行時間設境                                                    |   |
| 說明(H) 麗定 取消                                                       |   |

- 如果目前系統上没有安裝 JRE,按一下 [安裝]。
   遵循指示以安裝 JRE。安裝後,您會返回 [Java 安裝程式] 對話方塊。
   <附錄>中列出更多有關 JRE 安裝的資訊。
- 如果您的系統上已有 JRE, 選取您要使用的版本, 然後按一下 [確定]。

#### 開始複製過程

在安裝期間,會以百分比指出進度,也會估計剩下的時間。

#### 安裝完成

完成安裝時,會顯示最後的對話方塊。

■ 按一下 [完成] , 結束安裝程式。

如於 取決於您使用的視窗管理員,您可能需要登出並重新啓動視窗管理員。

### Adabas D 安裝

Adabas 資料庫安裝會在安裝 OpenOffice.org 軟體後開始。

如需安裝 Adabas D 資料庫的細節,請參閱<附錄>。

## 啓動 OpenOffice.org

#### Unix

切換到 **{installpath}/program** 目錄,或到主目錄中的本機 OpenOffice.org 目錄, 然後輸入

./soffice

您也可以把 **{installpath}/program** 目錄新增到程式路徑,然後在任何目錄中輸入「soffice」來啓動 OpenOffice.org。

若要設定 OpenOffice.org 的預設印表機,呼叫 spadmin 印表機管理公用程式,如<附錄>中的説明所示。

在 Solaris OE 下完成安裝過程後登出系統,然後再次登入以更新 CDE 整合。

#### 第3章 單一使用者安裝 27

用於啓動 OpenOffice.org 應用程式的圖示會新增到 Windows [開始] 功能表的 programs/OpenOffice.org 7 資料夾中。

在安裝期間,到 OpenOffice.org 快速啓動的連結會新增到 Windows [開始] 功能 表中的 Autostart 資料夾。啓動 Windows 時,快速啓動會新增到系統工作列。

在系統工作列中的 [快速啓動] 圖示上按一下右鍵,並選擇您要啓動的 OpenOffice.org 應用程式。

如需有關快速啓動的更多資訊,請參閱線上說明。

用指令行參數啓動 OpenOffice.org 的資訊可在<附錄>中找到。

第4章

## 多使用者和網路安裝

在網路上爲多個使用者安裝 OpenOffice.org 的過程有兩個步驟:

- 1. 伺服器安裝 由系統管理員使用 setup -net 指令安裝。OpenOffice.org 檔案會複 製到所有使用者都有讀取和執行權限的目錄中 (請參閱第 29 頁)
- 2. 使用者安裝 每個使用者都在自己的主目錄中安裝 OpenOffice.org 的副本,或 僅安裝使用者特有的檔案。後者稱為工作站安裝,需要存取伺服器安裝來執行 OpenOffice.org 應用程式 (請參閱第 39 頁)。

## 伺服器安裝

伺服器安裝不是 OpenOffice.org<sup>™</sup> 軟體的獨立版本。在可以使用 OpenOffice.org 前,您必須從伺服器安裝執行工作站安裝 (請參閱「工作站安裝」,在第 39 頁)。

### 安裝的前提

OpenOffice.org 軟體的伺服器安裝需要大約 250 MB 磁碟空間。此外,安裝過程中 產生的暫時設定檔案還需要 20 MB 磁碟空間。安裝完成後系統會自動移除這些暫 時檔案。在 UNIX®下,安裝過程會產生 80 MB 的暫時交換容體,稍後系統會將其 删除。

### 開始安裝

#### 在 UNIX 平台上從光碟安裝

- 1. 以 system administrator 登入。
- 2. 啓動圖形 XWindow 介面。
- 切換到光碟上的安裝目錄。在多平台安裝光碟上, 安裝檔案可在下列位置找到:
  - 在 Solaris™ 作業環境 (SPARC® 平台版本) Solaris OE (SPARC) 中為 solsparc/office7
  - 在 Solaris™ 作業環境 (x86 平台版本) Solaris OE (x86) 中為 solia/office7
  - linux/office7 (在 Linux 中)
- 4. 用指令啓動安裝程式檔:

./setup -net

#### 在 UNIX 平台上從下載檔案集安裝

- 1. 以 system administrator 登入。
- 2. 啓動圖形 X Window 介面。
- 3. 切換到包含已下載安裝檔案的目錄。
- 4. 用下面的指令啓動安裝應用程式:

./so-7-ga-bin-{platform}-{lang}.bin -net 也請參閱「下載設定檔案包的内容」,在第12頁。 在 Windows 平台上從光碟安裝

- 1. 以 system administrator 登入。
- 開啓 Windows [開始] 功能表,選擇 [執行」,然後在 [開啓] 方塊中輸入 X:\windows\office7\setup.exe -net。

X 是光碟機的字母代號。

3. 按一下 [確定] 開始安裝。

### 在 Windows 平台上從下載檔案集安裝

- 1. 以 system administrator 登入。
- 開啓 Windows [開始] 功能表,選擇 [執行],然後在 [開啓] 方塊中輸入 X:\instdir\so-7-ga-bin-windows-{lang}.exe -net。

X:\instdir 是放置已下載檔案集的目錄。

3. 按一下 [確定] 開始安裝。

也請參閱下載設定檔案包的内容,在第12頁。

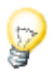

更新現有的 OpenOffice.org 安裝時,您可能需要指示安裝程式這個舊版本安裝的 位置。

如果安裝程式無法自動辨識可以更新的舊版,嘗試用-update參數執行安裝應用程式:

./<setup> -net -update:<path\_to\_previous\_serverinst>

其中 <setup> 是要啓動的安裝常式的名稱 (參見上文),而

<path\_to\_previous\_serverinst> 是 OpenOffice.org 舊版伺服器安裝的完整路徑。

## 安裝過程

歡迎畫面

開始安裝應用程式後第一個出現的視窗是歡迎對話方塊。

| StarSuite 7 安装程式 |                                                                              |       | ×  |
|------------------|------------------------------------------------------------------------------|-------|----|
|                  | 截迎安装                                                                         |       |    |
|                  | 实装程式在链谍上实装 StarSuite 7 元件。<br>可以按一下 取肖,结束实装程式。                               |       |    |
|                  | 請在安裝之前開閉正在運行的其他程式。<br>按一下取消就能够退出和開 <del>度裝</del> 程式。<br>按一下下一步 >> ,就會繼續執行安裝。 |       |    |
| $\bigcirc$       |                                                                              |       |    |
| 說明(A)            |                                                                              | 下一步>> | 取肖 |

■ 按一下 [下一步]

| StarSuite 7 安装程式 | ×                                                                                                    |
|------------------|----------------------------------------------------------------------------------------------------|
| StarSuite 7 安装程式 | X     X     X |
|                  | 下一步(1)>> 取消                                                                                                    |

如果安裝應用程式找到舊版的 OpenOffice.org (5.2 或更新版本),系統會提示您更新安裝,或安裝到新的目錄。

■ 選擇安裝選項,然後按一下[下一步]。

#### 重要提示

讀我 (readme) 檔案會顯示在視窗中。讀我檔案位於電腦上的安裝目錄中,您可以 稍後再開啓。

■ 閱讀資訊,然後按一下[下一步]。

#### 使用許可證協定

下一個對話方塊包含使用許可協定。如果您不接受許可協定,將不會安裝 OpenOffice.org 軟體。

- 仔細閱讀使用許可協定。如果您同意,確認您已經捲動到許可協定的底部,選取[我接受許可協定的條款]方塊,然後按一下[確定]。
- 如果您不同意,按一下[拒絶]結束安裝程式。

安裝的類型

使用這個對話方塊選取您要執行的安裝類型。如果您要更新舊版的 OpenOffice.org,

就不會出現這個對話方塊。

這裡列出的空間要求只是估計值,取決於儲存媒體的屬性。

提供使用三種安裝類型:

- 標準安裝 建議大多數使用者使用。安裝所有的 OpenOffice.org 應用程式和選擇的篩選條件。
- 自訂安裝 建議進階使用者使用。讓您可以選取要安裝的個别元件。
- 最小安裝-建議有空間限制的使用者使用。這個選項只會安裝執行 OpenOffice.org的必要元件。

| 選擇安裝方式 | ×                                                                      |
|--------|------------------------------------------------------------------------|
|        | 請選擇安裝的方式。                                                              |
|        | ● <b>標準安裝(C)</b><br>最合適地安裝 Star Suite 7 程式元件。這個方式需要 336.6 MB的可用<br>空間。 |
|        | C 自訂会装(U)<br>可選擇会裝 Star Suite 7 程式元件。                                  |
|        | ○ 基本会装(E)<br>只会装轨行程式所需的基本元件。這個会裝只需要 250.0 MB。                          |
|        | 如果您也要安装 Java / 那就需要更多的舔喋空間。                                            |
| 說明(A)  | < 返回 [下一步>>] 取消                                                        |

■ 選取「自訂安裝」。

在伺服器安裝期間安裝所有的 OpenOffice.org 元件,如此每個使用者都可以在工作站安裝期間存取這些選項。

■ 按一下「繼續」,接著進行安裝。

選擇元件

如果您選取[自訂安裝]選項,您就可以選擇您要安裝的程式模組和元件。

按一下程式模塊或元件類别名稱旁邊的加號 (+) 以展開清單。按一下您要安裝的類 别或元件。如果類别包含未選取的元件,類別前面的方塊會是半透明的。

- 梁藍色的類别所有元件都會安裝。
- 邊藍色的類别則只會安裝部份元件。
- □ 白色的類别則不會安裝。

若要還原標準安裝選項,按一下[預設值]按鈕。

| 選擇模組 StarSuite 7            |            | ×                |
|-----------------------------|------------|------------------|
| 諸领羅擇要克黏甸糊組。(6)              |            |                  |
|                             |            |                  |
| □ □ 参 StarSuite 程式模组        | 63656 Ki 🔶 | 在這此您能夠設定安裝       |
| 🖨 🔄 StarSuite Writer        | 24080 KE   | StarSuite 的程式模组。 |
| 📃 👘 🛃 可選式文字轉換器              | 14060 KE   |                  |
|                             | 2196 KE    |                  |
| 🚽 🚽 StarSuite Writer 說明     | 6760 KE    |                  |
| 🚽 🚽 🚽 StarSuite Writer 様式   | 684 KE     |                  |
| 📃 🚽 🚽 StarSuite Writer 示例文件 | 380 KE     |                  |
| 🕀 🛨 StarSuite Calc          | 13628 KE   |                  |
| 🕀 🗄 🛃 Star Suite Impress    | 12708 KE   |                  |
| 🕀 🛨 StarSuite Draw          | 9468 KE    |                  |
| 🗄 🛃 StarSuite Math          | 3772 KE    |                  |
| 白 💁 可選程式元件                  | 55260 KE   |                  |
| 🛃 快速啟動                      | 0 KE       |                  |
|                             | 112 KE 💌   |                  |
| A                           | <b>▶</b>   | 標準①              |
|                             |            |                  |
|                             |            |                  |
| 1988(A)                     | ८८ रेखन    | 下一步。             |
|                             |            | 1 2000 HADE      |

- 選取您要包括在安裝内的模塊和元件。
- 按一下「繼續」,接著進行安裝。

#### 安裝的目錄

下一個對話方塊讓您可以選取安裝目錄。這個對話方塊不會出現在更新安裝中。 這個對話方塊會列出系統上提供使用的磁碟。顯示的空間要求只是估計值,取決於 儲存媒體的屬性。

| 選擇安裝目錄  |                                             |                                               | ×                                         |
|---------|---------------------------------------------|-----------------------------------------------|-------------------------------------------|
|         | 請確定实裝 StarSuite 元件的目錄。<br>按一下<瀏覽(B)>,選擇一個合適 | . 您能够直接輸入一<br>的目錄。                            | 圖新目錄客稱,或                                  |
|         | 硬碟<br>□ (C:\)<br>□ (0:\)<br>■ (H\)          | 需要的空間<br>300 MB<br>329 MB<br>329 MB<br>329 MB | 可用空間<br>3125 MB ▲<br>40136 MB<br>23913 MB |
|         | <del>实践</del> 目錄<br>H:\net\ss7_server\      |                                               | <b>澄腾</b> ®                               |
| 1998(A) | ~                                           | < 週回 下一步 >                                    | > 取消                                      |

- 在文字方塊中輸入安裝目錄的路徑,或按一下[瀏覽]以選取目錄。
   如果目錄不存在,系統會提示您建立目錄。
- 按一下 [下一步] 繼續安裝。

確認您選取用於伺服器安裝的目錄有所有使用者的讀取和執行權限,如此您就可 以執行工作站安裝。

#### Java<sup>™</sup> Runtime Environment 安裝

下一個對話方塊列出登記在您系統上的 Java<sup>™</sup> Runtime Environment (JRE) 版本, 或讓您選擇是否要安裝 JRE。

選取您要使用的 JRE。建議使用 1.4 或更新版本。如果您已經安裝了 JRE, 就不需要安裝提供的版本。

| Java 安装程式                                                         | × |
|-------------------------------------------------------------------|---|
| 提供 StarSuite 7 全部的功能 需要使用 Java 運行時間最短 1.4.1_01 或之上的版本。請整擇下列的選項之一: |   |
| 💿 安裝新版本的 Java 運行環境 1.4.2 (Sun Microsystems, Inc.)([)              |   |
| ◎ 不要將 Java 與 StarSuite 7 一起使用①                                    |   |
| ● 使用已安装的 Java 運行環境                                                |   |
| 使用現有的 Java 運行時間設策                                                 |   |
| Java 連行规策 (版本 1.4.2)                                              |   |
| Java Home = C:\Program Files\Java\j2re1.4.2                       |   |
| 新增 Java 運行時間影覽                                                    |   |
| 前明也 取消                                                            |   |

- 如果目前系統上没有安裝 JRE,按一下 [安裝]。
   遵循指示以安裝 JRE。安裝後,您會返回 [Java 安裝程式] 對話方塊。
   <附錄>中列出更多有關 JRE 安裝的資訊。
- 如果您的系統上已有 JRE, 選取您要使用的版本, 然後按一下 [確定]。

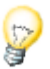

JRE 安裝則是所有使用者的共用安裝。如果您在此時没有安裝 JRE,使用者可以在執行工作站安裝時加以安裝。

#### 檢查安裝選項

設定安裝選項後,會出現一個對話方塊,讓您可以檢查設定。

• 按一下 [安裝] 繼續安裝,或按一下 [返回] 改變原來的設定。

#### 開始複製過程

在安裝期間,會以百分比指出進度,也會估計剩下的時間。

#### 安裝完成

完成安裝時,會顯示最後的對話方塊。

■ 按一下[完成],結束安裝程式。

Unix 取決於您使用的視窗管理員,您可能需要登出並重新啓動視窗管理員。

現在每個使用者都可以執行工作站安裝,把需要的檔案複製到自己的主目錄或本機 硬碟。下一章會説明工作站安裝。

如果您想要從伺服器安裝執行大量的安裝,您可能會想要關閉再使用者第二次啓動 OpenOffice.org時出現的註册對話方塊。如需細節,請參閱<附錄>的 62 頁。

## 工作站安裝

在能夠從網路安裝上執行 OpenOffice.org 前,您必須執行工作站安裝。每個工作站都需要存取中央伺服器安裝上的主要 OpenOffice.org 元件。

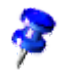

更新現有的伺服器安裝時,系統會自動在下次啓動工作站安裝時提示使用者將之 更新。

### 安裝的前提

工作站安裝需要最少 20 MB 的可用空間。

### 開始安裝

在能夠在工作站上安裝 OpenOffice.org 前,您必須執行伺服器安裝。如需細節請參閱伺服器安裝,在第 29 頁。

在之前已安裝過 OpenOffice.org 的系統上,開啓下列檔案之一:

- .sversionrc (UNIX 系統)
- sversion.ini (Windows 系統)。

對於配置給多使用者的 Windows NT/2000 和 Win9x, sversion.ini 檔案位於

 $\$  C:\Program Files and Settings\{user name}\Application Data\_  $\circ$ 

這些檔案包含已安裝的 OpenOffice.org 軟體的路徑和版本號碼。如果版本號碼和 您要安裝的版本相同,您必須解除安裝 OpenOffice.org,然後才能再度安裝。如果 版本號碼低於您要安裝的版本,而且高於 5.2,您可以選擇是否要更新安裝 (請參閱 升級現有的安裝,在第 14 頁)。

#### 在 UNIX 平台上安裝

- 1. 以您的使用者名稱登入。
- 2. 啓動圖形 XWindow 介面。
- 3. 切換到伺服器安裝上安裝目錄中的 program 子目錄。請勿使用 OpenOffice.org 安裝的原始安裝檔案。
- 4. 用指令啓動安裝程式檔:

./setup

#### 在 Windows 平台上安裝

- 1. 以您的使用者名稱登入。
- 2. 切換到伺服器安裝上安裝目錄中的 program 子目錄。請勿使用 OpenOffice.org 安裝的原始安裝檔案。
- 3. 進行下列作業之一
  - 按兩下 Setup.exe。
  - 開啓 Windows [開始] 功能表,選擇 [執行],然後在 [開啓] 方塊中輸入 {server install dir}\program\setup.exe。

其中 {server install dir} 是伺服器安裝上的安裝目錄。

4. 按一下 [確定] 開始工作站安裝。

### 安裝過程

歡迎畫面

開始安裝應用程式後第一個出現的視窗是歡迎對話方塊。

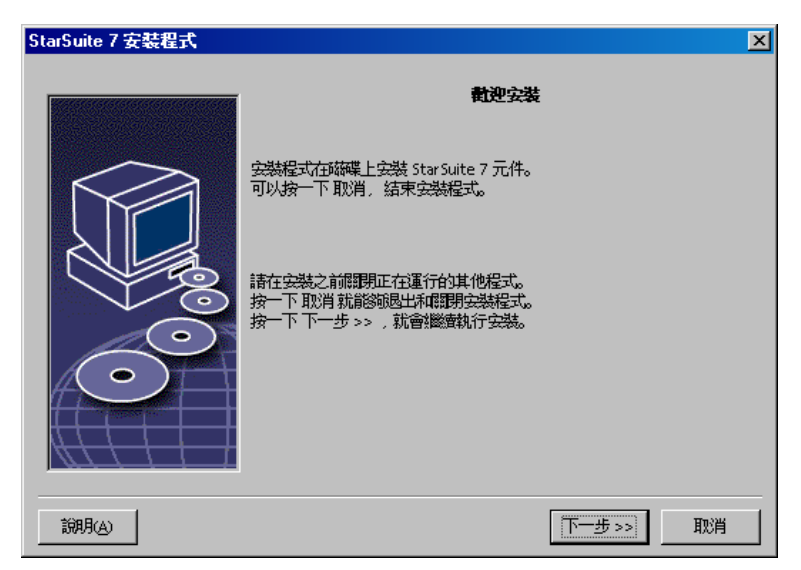

■ 按一下 [下一步]

| StarSuite 7 安装程式 | ×                                                                                                    |
|------------------|----------------------------------------------------------------------------------------------------|
|                  | <b>散迎安装 Star Suite 7</b><br>您可以選擇更新 Star Suite 6.0 或使用一個新的目錄來安裝本程式。如果您<br>選擇在新的目錄之中安裝本程式。在 C:\Program Files\StarOffice6.0 之内<br>的 Star Suite 6.0 就會保留不變。<br>請選擇一個選項: |
|                  | ○ 更新 StarSuite 6.0(E)                                                                                                    |
|                  | ● 復用一個新的目錄來会裝 Star Suite 7(F)                                                                                                    |
|                  | 提示:<br>您應該現在開閉所有其他的應用程式。然後接著執行安裝 StarSuite 7 。                                                                                                    |
|                  | 下一步① >> 取消                                                                                                    |

如果安裝應用程式找到舊版的 OpenOffice.org (5.2 或更新版本),系統會提示您更新安裝,或安裝到新的目錄。

■ 選擇安裝選項,然後按一下[下一步]。

#### 重要提示

讀我 (readme) 檔案會顯示在視窗中。讀我檔案位於電腦上的安裝目錄中,您可以 稍後再開啓。

■ 閱讀資訊,然後按一下[下一步]。

#### 使用許可證協定

下一個對話方塊包含使用許可協定。如果您不接受許可協定,將不會安裝 OpenOffice.org 軟體。

- 仔細閱讀使用許可協定。如果您同意,確認您已經捲動到許可協定的底部, 選取[我接受許可協定的條款]方塊,然後按一下[確定]。
- 如果您不同意,按一下[拒絶]結束安裝程式。

#### 遷移

如果您的電腦上安裝了 StarOffice 5.2,會出現 [移轉] 對話方塊允許將個人資料匯入新的安裝。如果您選擇了更新安裝的選項,就不會出現這個對話方塊。

| 匯入個人資料  | ×                                                                                                    |
|---------|----------------------------------------------------------------------------------------------------|
|         | 您能够够采用一個 StarOffice 5.2 的個人資料。<br>实践程式會將您的個人資料,如樣式,字典和畫廊主題等複集空!<br>StarSuite 7 目鏡之内。開於完整5數多資料的內容請您參閱 Readme 文件之<br>计如今容明時到 |
|         | P1日300941020~<br>將從以下指定的始治管理應認的資料。                                                                                         |
| $\odot$ | ☑ 匯入個人資料 D:\StarOffice5.2                                                                                                  |
| 前明(4)   | << 返回 下一步 >> 取消                                                                                                    |

- 如果您要轉換您的個人資料,選取[匯入個人資料]核取方塊。
- 按一下 [下一步] 繼續安裝。

#### 使用者資料

如果您没有匯入個人資料,會出現[輸入個人資料]對話方塊。

在這裡輸入的資料會由 OpenOffice.org 使用來個人化樣式和文件。

稍後您可以從任何 OpenOffice.org 應用程式存取這個對話方塊,方法是選擇 [工具] - [選項] - OpenOffice.org - [使用者資料]。

| 輸入使用者資料     | ×               |
|-------------|-----------------|
|             |                 |
| 公司CD        |                 |
| 名字/姓氏/鏥寫(N) |                 |
| 街道⑤         |                 |
| 郵遞區號/城市(G)  |                 |
| <b>1</b>    | 德國              |
| 頭銜/職務①      |                 |
| 私人電話(出)     |                 |
| 公務電話(W)     |                 |
| 傳真⊗         |                 |
| 電子郵件(E)     |                 |
|             |                 |
| 說明(人)       | << 返回 下一步 >> 取消 |

- 輸入您的個人資料。
- 按一下 [下一步] 繼續安裝。

#### 安裝類型

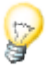

如果您看不到下面描述的對話方塊視窗,而是提供標準、自訂和基本安裝類型的 對話方塊視窗,關閉對話方塊,然後執行伺服器安裝上 program 子目錄中的安裝 應用程式。

工作站安裝 - 選項僅在本機安裝使用者特有的檔案,而且需要存取伺服器安裝以執行 OpenOffice.org。

本機安裝選項會在本機安裝 OpenOffice.org 的完整副本。產生的安裝就不需要存取伺服器安裝以執行 OpenOffice.org。

| 選擇安裝方式   | ×                                                                                     |
|----------|---------------------------------------------------------------------------------------|
|          | 諸選擇安裝始访式。<br>⑦ 工 <b>作站安裝(F)</b><br>採用網路安裝方式。安裝本機檔案需要可用空間 99.9 MB。                     |
|          | ○ 本機会裝(C)<br>安裝所有的 Star Suite 7 程式元件到本機工作站上。這個会裝需要可<br>用空間 300.3 MB, 暫時可用空間 300.3 MB。 |
| 1000 (A) | << 返回 下一步>> 取消                                                                        |

- 選取[工作站安裝]當作安裝類型。您必須爲同一台機器上的每個使用者執行各 自的工作站安裝。
- 按一下「繼續」,接著進行安裝。

#### 安裝的目錄

下一個對話方塊讓您可以選取安裝目錄。這個對話方塊不會出現在更新安裝中。 這個對話方塊會列出系統上提供使用的磁碟。顯示的空間要求只是估計值,取決於 儲存媒體的屬性。

| 選擇安裝目錄   |                                             |                                                       | ×                                         |
|----------|---------------------------------------------|-------------------------------------------------------|-------------------------------------------|
|          | 請確定安裝 StarSuite 元件的目錄<br>按一下<壞覽(8)>, 選擇一個合適 | 。您能够直接輸入一<br>動的目錄。                                    | 個新目錄名稱,或                                  |
|          | 硬碟<br>□ (C:\)<br>□ (D:\)<br>♀ (H\)          | <del>需要的空間</del><br>300 MB<br>329 MB<br><b>329 MB</b> | 可用空間<br>3125 MB ▲<br>40136 MB<br>23913 MB |
|          | 安装目錄<br>┃H:\User Files\User4711\StarSui     | te7                                                   | · 瀏覽(B)                                   |
| 1999 (A) |                                             | -< 返回 下一步 >                                           | -> 取消                                     |

- 在文字方塊中輸入安裝目錄的路徑,或按一下[瀏覽]以選取目錄。
   如果目錄不存在,系統會提示您建立目錄。
- 按一下 [下一步] 繼續安裝。

#### 檢查安裝選項

設定安裝選項後,會出現一個對話方塊,讓您可以檢查設定。

• 按一下 [安裝] 繼續安裝,或按一下 [返回] 改變原來的設定。

#### 處理檔案類型

使用這個對話方塊將 OpenOffice.org 和 Microsoft 檔案類型及 HTML 文件建立關聯。這項資訊會登記在作業系統上。

| StarSuite 7 安装程式 |                                                           | ×  |
|------------------|-----------------------------------------------------------|----|
|                  | 請您聲擇要用 StarSuite 7 開啟的檔案類型。<br>StarSuite 7 會自動開啟以下類型的檔案 : |    |
|                  | 檔案類型                                                      |    |
|                  | └ Microsoft Word 文件(E)                                    |    |
|                  | └── Microsoft Excel 工作表文件④                                |    |
| V.O              | ☐ Microsoft PowerPoint 簡報(G)                              |    |
| $\sim$           | 標準 HTML 编輯程式                                              |    |
|                  | ☑ StarSuite 7 Writer/Web(H)                               |    |
|                  |                                                           |    |
|                  |                                                           |    |
| 說明(A)            | 確定回                                                       | 取肖 |

- 選取您要 OpenOffice.org 開啓的檔案類型。
- 若要讓 OpenOffice.org Writer 成為 HTML 檔案的預設編輯器,選取 [預設 HTML 編輯器] 核取方塊中的核取方塊。
- 按一下「確定」。

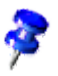

您可以執行安裝應用程式和選取 [修改] 選項來設定現有安裝的檔案類型指定 (請 參閱修改部分,在第58頁)。

#### Java<sup>™</sup> Runtime Environment

如果在伺服器安裝期間没有安裝 Java<sup>™</sup> Runtime Environment (JRE),系統會提示 您安裝 JRE。若要安裝 JRE,請遵循第 26 頁上的指示。

#### 開始複製過程

在安裝期間,會以百分比指出進度,也會估計剩下的時間。

#### 安裝完成

完成安裝時,會顯示最後的對話方塊。

■ 按一下[完成],結束安裝程式。

• 取決於您使用的視窗管理員,您可能需要登出並重新啓動視窗管理員。

#### 啓動 OpenOffice.org

**Unix** 切換到 **{installpath}/program** 目錄,或到主目錄中的本機 OpenOffice.org 目錄, 然後輸入

./soffice

您也可以把 **{installpath}/program** 目錄新增到程式路徑,然後在任何目錄中輸入 「soffice」來啓動 OpenOffice.org。

若要設定 OpenOffice.org 的預設印表機,呼叫 spadmin 印表機管理公用程式,如<附錄>中的説明所示。

在 Solaris OE 下完成安裝過程後登出系統,然後再次登入以更新 CDE 整合。

用於啓動 OpenOffice.org 應用程式的圖示會新增到 Windows [開始] 功能表的 programs/OpenOffice.org 7 資料夾中。

在安裝期間,到 OpenOffice.org 快速啓動的連結會新增到 Windows [開始] 功能 表中的 Autostart 資料夾。啓動 Windows 時,快速啓動會新增到系統工作列。

在系統工作列中的 [快速啓動] 圖示上按一下右鍵,並選擇您要啓動的 OpenOffice.org 應用程式。

如需有關快速啓動的更多資訊,請參閱線上説明。

用指令行參數啓動 OpenOffice.org 的資訊可在<附錄>中找到。

## 附錄

<附錄>包含安裝 Adabas 資料庫、Java<sup>™</sup> Runtime Environment (JRE)的指示,以 及在 Solaris<sup>™</sup> Operating Environment 和 Linux 環境中的印表機管理程式的資訊。 也包含修改、修復和解除安裝 OpenOffice.org<sup>™</sup> 軟體的資訊。

## 安裝 Adabas D

Adabas 安裝應用程式會自動在安裝 OpenOffice.org 軟體後啓動,除非您在關閉 Adabas 選項的狀態下執行自訂安裝 (請參閱選擇元件,23 頁)。

Adabas 安裝應用程式可以辨識是否已經安裝了 Adabas D 資料庫,方法是檢查系統變數 DBROOT、DBWORK 和 DBCONFIG。

系統要求 Adabas D 檔案的安裝路徑時,請勿選取包含 OpenOffice.org 軟體的目錄。

## 在 Windows 下安裝 Java™ 運行時間環境

在 OpenOffice.org 安裝期間,系統會提示您安裝 Java Runtime Environment (JRE)。要執行 Java applet 和某些 OpenOffice.org 元件時需要這些檔案,例如 [報表自動檔案助理]。

若要安裝 JRE,在指令提示處表示要安裝,然後遵循指示。

若要稍後安裝 JRE,執行位於 OpenOffice.org 安裝 program 目錄中的 jvmsetup。

Linux

# 在 UNIX® 平台上設定印表機、傳真和字 型

在 UNIX® 平台中,提供了 **spadmin** 印表機管理程式來協助您設定印表機、傳真和字型以便和 OpenOffice.org 軟體一起使用。

用下面的方法呼叫印表機管理程式 spadmin:

- 到 {installpath}/program 目錄。
- 輸入: ./spadmin

啓動後,會出現印表機管理程式 spadmin 的視窗。

在伺服器安裝後,系統管理員先以使用者 root 登入,並啓動印表機管理程式 spadmin。然後管理員會爲所有使用者建立一般的印表機配置檔案,名爲 {installpath}/share/psprint/psprint.conf。所有的變更會馬上提供給所有的使用者。

系統管理員也可以爲網路安裝中的所有使用者新增字型。然後,重新啓動 OpenOffice.org 軟體後才能提供使用字型。

## 設定印表機

在 UNIX 平台中, OpenOffice.org 軟體僅提供直接支援給使用 PostScript™ 技術的 印表機。其他印表機必須按照<OpenOffice.org 軟體中的印表機驅動程式>一節中的 説明加以設定。OpenOffice.org 軟體會自動爲每個系統佇列提供有預設驅動程式的 印表機。您可以按需要新增其他的印表機。

#### 新增印表機

1. 按一下 [新增印表機] 按鈕。

50 StarSuite<sup>™</sup>7 安裝使用手册

- 2. 選取 [建立印表機] 選項,並按一下 [下一步]。
- 選取適當的印表機驅動程式。如果您使用的不是 PostScript 印表機或未列出您 的型號,使用 Generic Printer 驅動程式,或遵循下面的步驟。您也可以使用 [匯入] 按鈕新增驅動程式或使用 [删除] 按鈕删除不需要的驅動程式。按一下 [下 一步]。
- 4. 選擇您要在印表機上列印的指令行 (例如 lp -d my\_queue)。按一下 [下一步]。
- 5. 指定印表機名稱並決定是否應該當作預設印表機。按一下[完成]。
- 若要列印測試頁,按一下[測試頁]。如果測試頁無法列印或列印錯誤,按照<變 更印表機設定>中的説明檢查所有的設定。

OpenOffice.org 軟體中的印表機驅動程式

安裝非 PostScript 印表機時,您必須設定系統,如此 PostScript 就可以轉換成印表機的語言。我們建議使用最新的 PostScript 轉換軟體,例如 Ghostscript (http://www.cs.wisc.edu/~ghost/)。

在這種情況下您應該設定 Generic Printer。也要確認頁面邊框的設定正確。

如果您使用的印表機採用 PostScript<sup>™</sup>技術,您應該安裝印表機的描述檔案 (Post-Script Printer Definition - PPD),如此您就可以利用特定的印表機功能,例如紙匣 選擇、雙工列印功能和所有內建的字型。您也可以使用通用的印表機驅動程式, 因爲裡面包含了最重要的資料,適合大多數的印表機。在這種情況下,您將無法使 用紙匣選擇,必須正確設定頁面邊框。

有些 PPD 檔案會安裝為預設檔案。如果没有符合印表機的 PPD 檔案,您可以在 http://www.adobe.com/products/printerdrivers/ 找到各種 PPD 檔案。您也可以向 印表機製造商索取 PPD 檔案。

建立新印表機時匯入驅動程式

- 1. 按一下印表機選擇對話方塊中的 [匯入]。
- 2. 按一下 [瀏覽] 以選取您解除封裝 PPD 檔案的目錄。
- 3. 在 [驅動程式選擇] 清單方塊中,選取您要安裝的印表機驅動程式。

#### 第5章 附錄 51

4. 按一下 [確定]。

建立新印表機時删除驅動程式

- 選取印表機驅動程式。
- 按一下 [删除]。

確認您没有删除通用印表機驅動程式,並記住從伺服器安裝删除的驅動程式就無法 由使用, 同伺服器安裝的其他使用者使用。

如果印表機內建的字型比一般 PostScript 字型更多,您也需要載入這些額外字型的 AFM 檔案。將 AFM 檔案複製到 **{installpath}/share/psprint/fontmetric** 目錄或 **{installpath}/user/psprint/fontmetric** 目錄。舉例來説,您可以在 **ftp://ftp.adobe.com/pub/adobe/type/win/all/afmfiles/**上找到 AFM 檔案。

變更印表機設定

在印表機管理程式 spadmin 中,從[已安裝的印表機]選取印表機,然後按一下[屬性]。會出現[屬性]對話方塊,包含幾個標籤頁。您可以在這裡根據選取印表機的 PPD 檔案進行要使用的設定。

- 選取 [指令] 標籤頁上的指令。您可以使用 [移除] 按鈕移除多餘的指令。
- 在[紙張]標籤頁上,您可以定義要當作此印表機預設設定的紙張格式和紙匣。
- 在[裝置]標籤頁上,您可以啓動印表機的特殊選項。如果印表機只能進行黑白列印,選擇[顏色]下的灰階,否則請選擇[彩色]。如果切換到灰階會導致讓人不滿意的結果,您也可以在[顏色]下選取[彩色],然後查看印表機或 PostScript 模擬器的套用方式。此外,您也可以在這個標籤頁上設定描述顏色的準確度和PostScript級。
- [字型取代]標籤頁讓您可以爲電腦上安裝的每種字型選擇印表機中提供使用的 印表機字型類型。這樣您就可以減少傳送到印表機的資料量。可以爲每台印表 機個别開啓或關閉字型取代。
- 使用通用印表機驅動程式時,您也應該在 [其他設定] 標籤頁上正確設定頁面邊 框,您的列印才不會損毀。您也可以在 [註解] 欄位中輸入説明,這將顯示在 [列 印] 對話方塊上。

這些設定有的可以在 [列印] 對話方塊中爲目前的列印文件設定,或使用 OpenOffice.org 軟體中 [列印設定] 對話方塊的 [屬性] 按鈕。

重新命名或删除印表機

- 從[已安裝的印表機]清單方塊中選取印表機。
- 若要重新命名選取的印表機,按一下[重新命名]。在出現的對話方塊中輸入適當的名稱,並按一下[確定]。名稱必須是獨特的,選擇方式應該讓您可以辨識印表機和應用程式。必須爲所有的使用者指定相同的印表機名稱,因爲在交換文件時,如果收件者使用相同的名稱,選取的印表機就保持不變。
- 若要删除選取的印表機,按一下[移除]。預設印表機或由系統管理員在伺服器
   安裝中建立的印表機不能使用這個對話方塊移除。
- 若要將從[已安裝的印表機]清單方塊選取印表機設定爲預設印表機,按兩下其 名稱或按一下[預設]按鈕。

### 使用傳真功能

如果您在電腦上安裝了如 Efax 或 HylaFax 傳真檔案包,您可以用 OpenOffice.org 軟體發送傳真。

- 1. 按一下 [新增印表機]。這會開啓 [新增印表機] 對話方塊。
- 2. 選取 [連線傳真裝置]。按一下 [下一步]。
- 選擇要使用預設驅動程式或其他印表機驅動程式。如果不是使用預設驅動程式,選取適當的驅動程式。按一下[下一步]。
- 4. 輸入指令行,用以和下面對話方塊中的傳真通訊。在每個發送出去的傳真的指 令行中,「(TMP)」由暫時檔案取代,而「(PHONE)」則由收件者傳真機的電 話號碼取代。如果指令行中出現「(TMP)」,PostScript 代碼會在檔案中傳輸, 否則會透過管線成爲標準輸出。按一下[下一步]。
- 指定傳真印表機的名稱,並判斷在文字中標記的電話號碼(見下文)是否應該從 列印資料中移除。按一下[完成]。

您現在可以列印到剛才建立的印表機以發送傳真。

#### 第5章 附錄 53

在文件中以文字輸入傳真號碼。您也可以輸入欄位,從作用中的資料庫採取傳真號 碼。在任何情況下,傳真號碼開始的字元都必須是@@#,結束的字元則是@@。有 效的輸入内容應該有@@#1234567@@的形式。

如果包含電話號碼的這些字元没有列印, 啓用 [指令] 標籤頁上 [屬性] 下的 [不列印 傳真號碼] 選項。如果文件中没有輸入電話號碼,列印後將出現對話方塊提示您輸 入號碼。

在 OpenOffice.org 中您也可以啓動按鈕來發送傳真到預設傳真。若要這麼做,在功 能列上按一下右鍵,開啓 [可見的按鈕]子功能表,並按一下 [發送標準傳真] 按 鈕。在 [工具] - [選項] - [文字文件] - [列印] 下按下這個按鈕時,您就可以設定要使 用的傳真。

請記住,要爲每份傳真建立獨立的列印工作,否則第一個收件者將收到所有的傳 真。在[檔案]-[合併列印]對話方塊中選取[印表機]選項,然後選取[產生單項列 印作業]核取方塊。

## 連接 PostScript 到 PDF 轉換器

如果您在電腦上安裝了如 Ghostscript 或 Adobe Acrobat Distiller 的 PostScript 到 PDF 轉換器,您可以用 OpenOffice.org 軟體快速建立 PDF 文件。

- 1. 按一下 [新增印表機]。這會開啓 [新增印表機] 對話方塊。
- 2. 選取 [設置一個 PDF 轉換器]。按一下 [下一步]。

選擇要使用預設驅動程式、Acrobat Distiller 驅動程式還是其他驅動程式。驅動程式「Generic Printer (T42 enabled)」偏好使用類型 42 字型,而不是類型 3 字型; 這個驅動程式是輸出到軟體 PostScript 轉換程式的好選擇。按一下 [下一步]。

- 3. 在下一個對話方塊中,輸入 PostScript->PDF 轉換器的指令行。輸入 PDF 檔案 應該儲存的目錄。如果没有提供目錄,將使用使用者的主目錄。在指令行中, 「(TMP)」由暫時檔案取代,而「(OUTFILE)」則由目標檔案取代,其名稱從文 件名稱建立。如果指令行中出現「(TMP)」,Postscript 代碼會在檔案中轉寄, 否則會透過管線成爲標準輸出。如果 Ghostscript 或 Adobe Acrobat Distiller 在 搜尋路徑中,您可以使用一個預先定義的指令行。按一下 [下一步]。
- 4. 指定新 PDF 轉換器的名稱。按一下 [完成]。

您現在可以列印到剛才建立的轉換器以建立 PDF 文件。

#### 安裝字型

使用 OpenOffice.org 軟體時,您或許會注意到取決於使用的文件類型,會提供不同數目的字型。這是因爲並非所有字型都可以在各種情況中使用。

- 因此,使用也可以列印的文字文件時,字型選取方塊中將只顯示這些字型,因
   爲假設您只要使用這些可以實際列印在紙上的字型。
- 在 HTML 文件或線上版式中,只有可在螢幕上提供使用的字型。
- 另一方面,使用試算表和繪圖時,您可以使用所有的字型,可以列印或顯示在 螢幕上的都包含在内。

OpenOffice.org 軟體會嘗試配合螢幕上的顯示和列印資料 (WYSIWYG = 所見即所得)。[格式] - [字元] 對話方塊的底部會顯示可能的問題。

#### 新增字型

您可以整合 OpenOffice.org 軟體中的附加字元。整合的字元只提供給 OpenOffice.org 軟體使用,並可以和各種 Xserver 使用,但您不必先行安裝。若要 讓其他程式也可使用字元,將字元新增到 Xserver,然後遵循一般的程序。 OpenOffice.org 軟體可以顯示和列印 PostScript Type1 字型和 TrueType 字型 (包 括 TrueType 集合)。

若要整合 OpenOffice.org 軟體中的附加字元,按照下面的方式:

- 1. 啓動 spadmin。
- 2. 按一下 [字型]。
- 3. 對話方塊會列出所有新增給 OpenOffice.org 軟體的字型。您也可以使用 [移除] 按鈕選取和移除字型,或使用 [新增] 按鈕新增字型。
- 4. 按一下 [新增]。會出現 [新增字型] 對話方塊。
- 輸入要從其中新增字型的目錄。按一下 [...] 按鈕,並從路徑選擇對話方塊選取 路徑,或直接輸入路徑。

#### 第5章 附錄 55

- 會出現這個目錄的字型清單。選取您要新增的字型。若要新增所有字型,按一下[全部選取]。
- 7. 使用 [新增時僅插入捷徑] 核取方塊,您可以決定字型是要複製到 OpenOffice.org 目錄,還是只要在那裡建立符號連結。如果要新增的字型在不 是隨時都提供使用的資料媒體上 (例如光碟),您必須複製字型。
- 8. 按一下 [確定]。現在將會新增字型。

在伺服器安裝的案例中,如有可能,會在該安裝中安裝字型。如果使用者没有寫入 存取權,字型將安裝到對應的工作站安裝中,如此只有安裝字型的使用者才可以存 取字型。

#### 删除字型

若要删除字型,使用下面的方法:

- 1. 啓動 spadmin °
- 2. 按一下 [字型]。
- 3. 所有新增到 OpenOffice.org 軟體的字型都會列在現在出現的對話方塊中。選取 要删除的字型,並按一下 [删除]。

您只能删除新增給 OpenOffice.org 軟體的字型。

重新命名字型

您也可以重新命名新增給 OpenOffice.org 軟體的字型。這對包含數個已翻譯名稱的字型特别有用。

- 1. 啓動 spadmin °
- 2. 按一下 [字型]。
- 3. 選取要重新命名的字型,並按一下[重新命名]。
- 在出現的對話方塊中輸入新的名稱。如果字型包含數個名稱,在您輸入新名稱 的組合方塊中,這些名稱將當作建議名稱。
- 5. 按一下 [確定]。

如果您選取數個要重新命名的字型,對每個選取的字型都會出現一個對話方塊。

如果您選取了 TrueType 集合 (TTC),對每個包含在其中的字型都會出現一個對話 方塊。

# 在 Solaris™ 作業環境 (OE) 下安裝修補程 式

能夠在 Solaris OE 環境中安裝 OpenOffice.org 前,必須安裝章節「系統要求」(在 第 10 頁) 中描述的系統修正程式。

若要安裝 Solaris 系統修補程式,請使用以下針對修補程式 #106327-08 之示例中所 概括的程序。此示例中的修補程式 (壓縮為 zip 格式) 是從 http://sunsolve.sun.com 下載的。

1. 用根存取權限登入:

su -

- 建立一個暫存目錄,用來解開壓縮的修補程式檔案。例如,/tmp/patches。
   mkdir /tmp/patches
- 3. 複製壓縮的修補程式檔案到此目錄中,並於該處解開其壓縮:

unzip 106327-08.zip

4. 利用指令 patchadd 安裝修補程式:

patchadd 106327-08

5. 成功安裝修補程式後,您便可以將暫存目錄删除:

rm -rf /tmp/patches

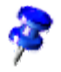

若要顯示系統上安裝的修正程式清單,使用指令 showrev -p 或 patchadd -p。若要解除安裝修正程式,使用指令 patchrm。

# 修改現有的 OpenOffice.org 安裝

若要修改、修復或移除現有的 OpenOffice.org 安裝,執行在本機目錄中找到的安裝應用程式。

如果想要的話,您也可以執行安裝光碟上的安裝應用程式。

| StarSuite 7安装程式         | ×                                                                            |
|-------------------------|------------------------------------------------------------------------------|
|                         | 截凹使用 StarSuite 7 安裝護理程式。透過這個程式您可以修改目前已会裝<br>的 StarSuite 7 。目前使用的程式会裝在以下的資料夾: |
|                         | D:\StarSuite7                                                                |
|                         | <b>修改会装(E)</b><br>可以新管或探索 Star Suite 7 元件。                                   |
|                         | ○ <b>移復程式(E)</b><br>重新安装上次 StarSuite 7 的安劫内容。                                |
| $\overline{\mathbf{O}}$ | ○ 科除安装(G)<br>科家密約 StarSuite 7 安装版本。                                          |
| 說明(人)                   | 下一步① >> 取消                                                                   |

## 修改

[修改] 選項會對現有安裝新增或移除元件,或修改檔案類型指定。選擇元件的更多 資訊可以參閱[選擇元件]在 23頁。

## 修復程式

[修復] 選項會修復損壞的安裝,方法是還原系統登錄項目,並重新安裝已被删除的 程式檔案。

### 移除安裝

[移除] 選項會删除 OpenOffice.org 系統登錄項目,並移除所有的 OpenOffice.org 程式檔案。您建立或更改的檔案則不會删除。

如果想要的話,您可以選擇從 OpenOffice.org 安裝目錄删除所有的配置和使用者 檔案。

在 Windows 環境中,要重新啓動系統後才能删除某些檔案。

若要移除網路上的伺服器安裝,删除伺服器上的 OpenOffice.org 資料夾。所有根據 這個伺服器安裝的工作站安裝便將無法操作。

安裝參數

您可以傳遞下列參數給安裝程式以執行特定的動作:

- 使用 setup -net 或 -n 開始伺服器安裝。
- 使用 setup -D:destination\_path 將 OpenOffice.org 安裝到路徑中指定的目錄。
- 使用 setup -F:application\_name 在安裝後馬上執行您指定的應用程式。

## 用參數啓動 OpenOffice.org 軟體

從指令行啓動 OpenOffice.org 軟體,您就可以指定不同的參數,可以用來影響效能。只建議有經驗的使用者使用指令行參數。

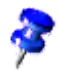

對於一般處理,不需要使用指令行參數。少數幾個參數需要對 OpenOffice.org 軟體技術的技術背景有更深的瞭解。

這個主題的更多資訊可以在 www.openoffice.org 上找到。

## 從指令行啓動 OpenOffice.org 軟體

- 1. 在 Windows 環境中,從 Windows [開始] 功能表選取 [執行],或在 UNIX® 平 台上開啓 Shell。
- 2. 在 Windows 環境中,在 [開啓] 文字欄位中輸入下列文字,並按一下 [確定]。
- 3. 在 UNIX 系統中,輸入下列文字行,然後按 Return:

{install}\program\soffice.exe {parameter}
用您的 OpenOffice.org 軟體安裝的路徑取代 {install} (例如 C:\Program
Files\Office 或 ~/office)

如有需要,用下列一個或多個指令行參數取代 {parameter}。

| 參數              | 意義                                       |
|-----------------|------------------------------------------|
| -help / -h / -? | 在對話方塊中。-help 顯示長篇的説明文字,-h 顯示<br>簡短的説明文字。 |
| -writer         | 用空白的 Writer 文件啓動。                        |
| -calc           | 用空白的 Calc 文件啓動。                          |
| -draw           | 用空白的 Draw 文件啓動。                          |
| -impress        | 用空白的 Impress 文件啓動。                       |
| -math           | 用空白的 Math 文件啓動。                          |
| -global         | 用空白的主控文件啓動。                              |
| -web            | 用空白的 HTML 文件啓動。                          |
| -minimized      | 最小化啓動。不會顯示開機螢幕。                          |

#### 有效的指令行參數

| 參數                            | 意義                                                                               |
|-------------------------------|----------------------------------------------------------------------------------|
| -invisible                    | 用隱藏模式啓動。                                                                         |
|                               | 將不會顯示啓動標誌或開始的程式視窗。然而,可以透過 API 控制 OpenOffice.org 軟體和開啓文件與對話方塊。                    |
|                               | 用這個參數啓動 OpenOffice.org 軟體時,只能使用工<br>作管理員 (Windows) 或 kill 指令 (UNIX 系統) 加以<br>終止。 |
|                               | 不能和 -quickstart 一起使用。                                                            |
|                               | 更多資訊請參閱《 OpenOffice.org 開發人員使用手 册》。                                              |
| -norestore                    | 關閉系統當機後的重新啓動和檔案復原。                                                               |
| -quickstart                   | 啓動快速啓動。不會顯示開機螢幕。                                                                 |
| -terminate_after_init         | 註册一些 UNO 服務並結束。開機螢幕不會出現。                                                         |
|                               | 更多資訊請參閱《 OpenOffice.org 開發人員使用手 册》。                                              |
| -accept={UNO string}          | 通知 OpenOffice.org 軟體在建立「UNO Acceptor<br>Threads」時將使用「UNO Accept String」。         |
|                               | 更多資訊請參閱《 OpenOffice.org 開發人員使用手 册》。                                              |
| -userid={user id}             | 指定使用使用者目錄,而不是來自 soffice.ini、                                                     |
|                               | bootstrap.ini 和 sversion.ini 檔案的資料。                                              |
|                               | 更多資訊請參閱《 OpenOffice.org 開發人員使用手 册》。                                              |
| -p {filename1}<br>{filename2} | 將檔案 <b>{filename1} {filename2}</b> 列印到預設印表機<br>並結束。開機螢幕不會出現。                     |
|                               | 如果檔案名稱包含空格,則名稱必須用引號括起。<br>(如 "C:\My File.sxw")                                   |

| 參數                       | 意義                                     |
|--------------------------|----------------------------------------|
| -pt {Printername} {file- | 將檔案 {filename1} {filename2} 列印到印表機     |
| name1} {filename2}       | {Printername} 並結束。開機螢幕不會出現。            |
|                          | 如果檔案名稱包含空格,則名稱必須用引號括起。                 |
|                          | (如 "C:\My File.sxw")                   |
| -o {filename}            | 開啓 {filename} 以進行編輯,即使檔案是樣式也可以         |
|                          | 編輯 ○                                   |
| -view {filename}         | 建立 {filename} 的暫時副本,並以唯讀方式開啓。          |
| -n {filename}            | 使用 {filename} 作爲樣式建立新文件。               |
| -nologo                  | 在程式啓動時關閉開機畫面。                          |
| -display {display}       | 在 UNIX 系統上將 DISPLAY 環境變數設定爲值           |
|                          | {display}。只有在 UNIX 平台上的 OpenOffice.org |
|                          | 軟體啓動程式檔才支援這個參數。                        |
| -headless                | 在「遠端控制模式」中啓動,可在没有使用者介面時                |
|                          | 使用應用程式。                                |
|                          | 當應用程式由外部用户端透過 <u>API</u> 控制時,可以使用      |
|                          | 這個特殊的模式。                               |

# 註册 OpenOffice.org

第二次啓動 OpenOffice.org 時,將顯示註册對話方塊視窗。您也可以在任意 OpenOffice.org 應用程式中,透過選擇[説明] - [註册]存取此對話方塊。

您可以編輯 {installpath}/share/config/registry/instance/org/openoffice/Office/目 錄中的 common.xml 檔案來修改註册對話方塊。若要永久停止註册對話方塊,將 Registration 下的 RequestDialog 值設定為 0。若要永久停止註册功能表指令,將 Registration 下的 ShowMenuItem 值設定為 false。

```
<Registration>
<RequestDialog cfg:type="int">0</RequestDialog>
<ShowMenuItem cfg:type="boolean">false</ShowMenuItem>
```

</Registration>

## 擴展 OpenOffice.org 軟體

OpenOffice.org 軟體可以使用 OpenOffice.org 軟體開發工具箱 (SDK) 中的工具擴展。通常這些擴展包括共用資料庫、Java 類別檔案、OpenOffice.org Basic 程式檔或新介面類型的説明。

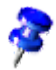

如需爲 OpenOffice.org 軟體建立擴展的更多資訊,請參閱《 OpenOffice.org 開發 人員使用手册》。

特殊的檔案包管理員 pkgchk 由 OpenOffice.org 安裝應用程式安裝和註册。位於 {office\_install}/program 目錄。使用檔案包管理員的語法是:

pkgchk <switches> [package1 package2 ...]

參數:

| -s 或shared                          | 檢查/安裝共用元件             |
|-------------------------------------|-----------------------|
| -r 或renewal                         | 重新安裝所有檔案包 (在發生緩衝區錯誤時) |
| -v 或verbose                         | 在安裝期間列印冗長的輸出          |
| -l <file> 或log <file></file></file> | 寫入自訂日誌 <file></file>  |
| strict_error                        | 發生錯誤時立即終止檔案包安裝        |
| supersede_basic_libs                | 覆寫相同名稱的現有基本程式庫項目      |
| -h 或help                            | 列印簡短的説明文字             |
|                                     |                       |

如果您執行 pkgchk 時没有使用任何參數,就只會掃描 {office\_install}/ user/uno\_packages 目錄以尋找下列變更:

- 如果找到新的擴展檔案包檔案,會爲目前的使用者安裝擴展。
- 如果遺漏已安裝擴展的擴展檔案包檔案,會重新註册對應的擴展。
- 如果已安裝擴展的擴展檔案包檔案和原始擴展檔案包檔案不同,會更新對應的 擴展。

如果您啓動 pkgchk 時使用檔案包檔案名稱和路徑當作參數,對應的檔案包檔案會 複製到 {office\_install}/user/uno\_packages 目錄並安裝。

如果您啓動 pkgchk 時使用 -shared 或 -s 和檔案包檔案名稱和路徑當作參數,對應 的檔案包檔案會複製到 {office\_net\_install}/share/uno\_packages 目錄,並爲網路 安裝 (共用) 的所有使用者安裝。

### 爲單一使用者安裝、更新和移除擴展

1. 關閉所有的 OpenOffice.org 視窗。

確認您結束所有的 OpenOffice.org 應用程式,包括快速啓動。

- 2. 進行下列作業之一:
  - 若要安裝擴展檔案包,複製檔案包到 {office\_install}/user/uno\_packages。
  - 若要更新擴展檔案包,複製更新檔案包到 {office\_install}/ user/uno\_packages,並確認其覆寫現有的檔案包。
  - 若要移除擴展檔案包,從 {office\_install}/user/uno\_packages 目錄删除 檔案包。
- 3. 執行 {office\_install}/program 目錄中的 pkgchk。

檔案包管理員工具會掃描 {office\_install}/user/uno\_packages 目錄中找出擴展 檔案包,並執行所有必要的安裝或解除安裝的步驟。安裝檔案包後,請勿從目 錄中移除檔案包檔案。您可以在 {office\_install}/ user/uno\_packages/cache/log.txt 中找到檔案包管理員執行的所有動作的清單。

# 爲多使用者安裝、更新和移除擴展

1. 關閉所有的 OpenOffice.org 視窗。

確認您結束本機和伺服器上所有的 OpenOffice.org 應用程式。這也包括快速啓動。

- 2. 進行下列作業之一(其中 {office\_net\_install}/share 是伺服器安裝的共用目錄):
  - 若要安裝擴展檔案包,複製檔案包到 {office\_net\_install}/ share/uno\_packages 目錄。
  - 若要更新擴展檔案包,複製更新檔案包到 {office\_net\_install}/ share/uno\_packages 目錄,並確認其覆寫現有的檔案包。
  - 若要移除擴展檔案包,從 {office\_net\_install}/share/uno\_packages 目錄 删除檔案包。
- 3. 執行 {office\_net\_install}/program 目錄中的 pkgchk -shared 。

檔案包管理員工具會掃描 {office\_install}/user/uno\_packages 目錄中找出擴展 檔案包,並執行所有必要的安裝或解除安裝的步驟。安裝檔案包後,請勿從目 錄中移除檔案包檔案。您可以在 {office\_install}/

user/uno\_packages/cache/log.txt 中找到檔案包管理員執行的所有動作的清單。